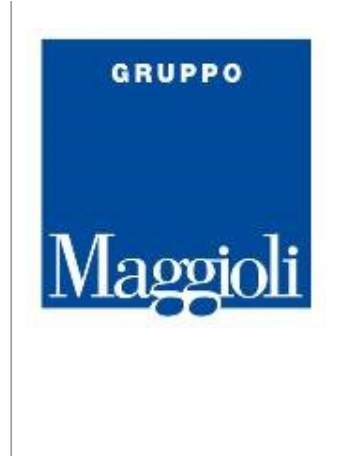

## Come installare lo strumento

Per installare lo strumento nel tuo Solo1 segui questi semplici passaggi:

- scompatta il contenuto di <u>questo file ZIP</u> sul desktop, ottenendo la cartella *ExportRL Attenzione*: per motivi di sicurezza, il tuo computer potrebbe impedire la corretta installazione dello strumento. Per evitare che questo accada, prima di scompattare il contenuto clicca con il tasto destro del mouse sul file ZIP scaricato > Proprietà. Se presente, attivare l'opzione "Annulla blocco" e confermare.
- 2. avvia Solo1
- 3. clicca sul menu in alto Strumenti > Componenti aggiuntivi > Nuovo...

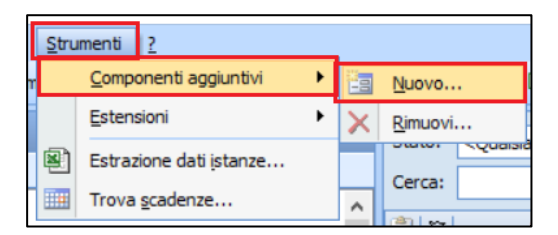

4. seleziona il file *ExportRL.dll*, contenuto nella cartella *ExportRL*, facendo un doppio click con il tasto sinistro del mouse

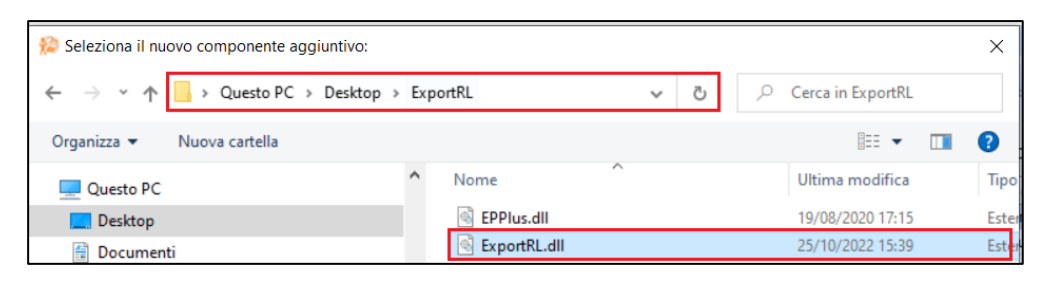

- 5. riavvia Solo1
- 6. il nuovo strumento è ora disponibile cliccando sul menu in alto *Strumenti > Regione Lombardia > Esporta dati...*

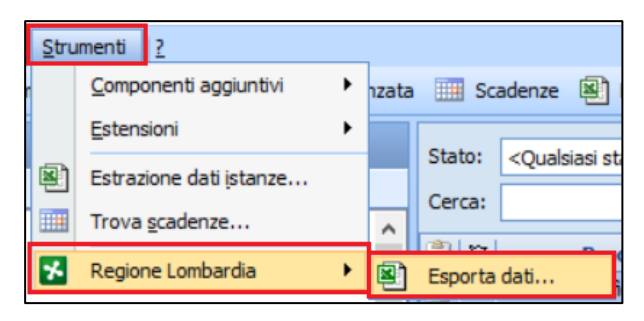

Maggioli SpA via del Carpino, 8 47822 Santarcangelo di Romagna (RN) tel. 0541 628111 fax 0541 622100 maggiolispa@maggioli.it www.maggioli.it Iscritta al Registro delle Imprese di Rimini • R.E.A. n. 219107 C.F. 06188330150 P. IVA 02066400405 Capitale sociale: Euro 2.215.200 interamente versato

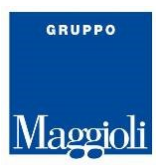

## Come effettuare l'estrazione

Per effettuare l'estrazione tramite lo strumento segui questi semplici passaggi:

1. avvia lo strumento cliccando sul menu in alto Strumenti > Regione Lombardia > Esporta dati...

| Stru | menti          | 2                |   |       |         |                                      |
|------|----------------|------------------|---|-------|---------|--------------------------------------|
| n    | Compor         | nenti aggiuntivi | • | nzata | 🛄 Sc    | adenze 📓                             |
|      | Estensi        | oni              | • |       |         |                                      |
| Ø    | Estrazio       | ne dati įstanze  |   |       | Stato:  | <qualsiasi st<="" td=""></qualsiasi> |
|      | Trova <u>s</u> | cadenze          |   | ^     | Cerca:  |                                      |
| ×    | Regione        | e Lombardia      | → | 8     | Esporta | dati                                 |

2. seleziona l'anno e il semestre di riferimento, poi clicca su Esporta

|                                              | Procedimento           |  | Rigultato |  |
|----------------------------------------------|------------------------|--|-----------|--|
| DC.                                          | riocedimento           |  | Tubuldeo  |  |
| ARIANTI URBANISTICHE (PIANI DI TRASFORMAZIO  | NE CONFORMI AL PGT)    |  |           |  |
| UTORIZZAZIONI PAESAGGISTICHE - SEMPLIFICAT   | F                      |  |           |  |
| UTORIZZAZIONI PAESAGGISTICHE - ORDINARIE     |                        |  |           |  |
| COSCIMENTO AL SENSI DEL REG. CE. 852/1069/8  | 3/183                  |  |           |  |
| IEDIE STRUTTURE DI VENDITA                   |                        |  |           |  |
| BANDI STRUTTURE DI VENDITA                   |                        |  |           |  |
|                                              |                        |  |           |  |
|                                              |                        |  |           |  |
|                                              |                        |  |           |  |
|                                              |                        |  |           |  |
|                                              |                        |  |           |  |
|                                              |                        |  |           |  |
|                                              |                        |  |           |  |
| no di estrazione dei dati: 2022 ☑ Primo seme | tre I Secondo semestre |  |           |  |

- 3. indica in quale cartella vuoi salvare l'estrazione e conferma
- 4. controlla i risultati ottenuti e invia il file ottenuto all'indirizzo di posta elettronica <u>dati.sh.pnrr@gmail.com</u>

**Attenzione**: se ritieni che i risultati ottenuti non siano corretti, puoi bonificare le informazioni inserite nelle istanze presenti nel tuo Solo1 e ripetere nuovamente l'estrazione.

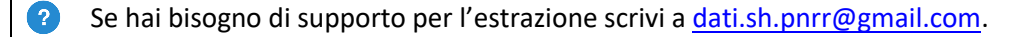